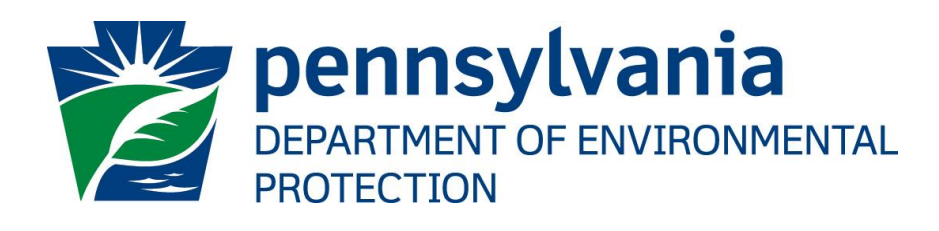

# DEP GreenPort eWell Electronic Filing Administrator User Guide

Prepared by:Business Support ServicesVersion:1.0Date:March 2, 2020

# **Table of Contents**

| Disclosure Information      | 3  |
|-----------------------------|----|
| Change History              | 3  |
| eWell Security              | 4  |
| Approving a user's request  | 4  |
| Updating user's request     | 6  |
| Rejecting a user's access   | 7  |
| Reapprove rejected requests | 9  |
| Revoke User's access        | 11 |
| Reinstating user's access   | 13 |
|                             |    |

# **Disclosure Information**

The information in this document may not be changed without the express written agreement of the Department of Environmental Protection.

## **Change History**

| Version | Date         | Revision Description |
|---------|--------------|----------------------|
| 1.0     | Feb 19, 2020 | Initial Version      |
|         |              |                      |
|         |              |                      |
|         |              |                      |
|         |              |                      |

### Purpose

This guide provides step by step instructions on how to grant access to OGRE users as an Electronic Filing Administrator.

# Business Support Help Desk Team

#### Help Desk Support Line

Number: (717) 787-HELP (4357)

Hours: Monday to Friday 8:00 am to 4:30 pm

#### **Business Support Help Desk Team**

The Applications Support Help Desk Team includes helpdesk specialists, trainers, web masters, on-line help developers, and testing engineers working together to provide complete end-user support for *e*FACTS and other applications.

#### **Business Support Help Desk Team's Services**

- Applications Training
  - Formalized Classroom Training
  - Small Group Training
  - One-on-One Training
- > Participate in meetings to provide application guidance
- Telephone Support Help Desk
- > Application Web Page Development and Maintenance
- > Publish articles identifying solutions to common problems
- Application Testing
- Documentation Development
- > Application On-Line Help Development and Maintenance

### eWell Security

Different services and applications are available by registering or logging in <u>https://www.depgreenport.state.pa.us</u>.

After logging in, if you are an Electronic Filing Administrator, you can access 'eWell Security' application and approve, reject, revoke or reinstate access for users under a specific OGO number;

# Approving a user's request

After a user completes the enrollment process for eWell, An EFA can access eWell Security application to approve their request.

1. Go to https://www.depgreenport.state.pa.us and login. DEPGreenPort dashboard is displayed.

| # Home                          | 🃩 User Guide 🛛 🖗 FAQ 🔒 OGREEFAX 👻         |
|---------------------------------|-------------------------------------------|
| DEPGreenPort                    | DEPARTMENT OF ENVIRONMENTAL<br>PROTECTION |
| My Applications                 |                                           |
| Administration                  |                                           |
| eWell Security – eWell Security | (3 <sup>e</sup> Launch                    |
| Reporting                       |                                           |
| eWell – eWell                   | Cf taunch                                 |

2. Click 'Launch' on eWell Security application. All User enrollments with Pending state are listed.

| User Enrollments |                  |           |             |                                             |        |          |
|------------------|------------------|-----------|-------------|---------------------------------------------|--------|----------|
| Application Name | eWell Security   |           | • Des       | lignee ID                                   | Select | •        |
| Pending Rejected | d Active Revoked |           |             |                                             |        |          |
| User Name        | Date Requested   | Full Name | Designee Id | Access Role                                 | Reject |          |
| XXXXXXX          | 01/28/2020       | XXXXXX    | XXXXXXX     | <ul> <li>Prepare</li> <li>Submit</li> </ul> |        |          |
|                  |                  |           |             | O Approve                                   |        | O Reject |
|                  |                  |           |             |                                             |        |          |
|                  |                  |           |             |                                             |        |          |

3. Select the required access and click Approve.

| User Enrollments |                |           |             |                                |        |          |
|------------------|----------------|-----------|-------------|--------------------------------|--------|----------|
| Application Name | eWell Security |           | , De        | signee ID                      | Select | •        |
| Pending Rejected | Active Revoked |           |             |                                |        |          |
| User Name        | Date Requested | Full Name | Designee Id | Access Role                    | Reject |          |
| XXXXXXXX         | 01/28/2020     | XXXXXX    | XXXXXXXXX   | Prepare     Submit     Approve |        | O Reject |

- 4. The access request is approved, and the record is removed from the Pending requests tab.
- 5. Click on 'Active' access tab and you can find the approved request.

| User Enrollments |                |           |                            |                                |        |                        |          |
|------------------|----------------|-----------|----------------------------|--------------------------------|--------|------------------------|----------|
| Application Name | eWell Security |           | <ul> <li>Design</li> </ul> | ee ID                          | Select |                        | •        |
| Pending Rejected | Active Revoked |           |                            |                                |        |                        |          |
| User Name        | Date Granted   | Full Name | Designee Id                | Access Role                    |        | Revoke Complete Access |          |
| XXXXXXXX         | 01/28/2020     | XXXXX     | XXXXXXXX 🗑                 | Prepare<br>Submit<br>If Update |        |                        | O Revoke |

# Updating user's request

An EFA can update user's request from Active tab

1. Go to <u>https://www.depgreenport.state.pa.us</u> and login. DEPGreenPort dashboard is displayed.

| 💏 Home                          | 🍰 User Guide 🛛 🖗 FAQ 🔒 OGREEFAX 🝷         |
|---------------------------------|-------------------------------------------|
| DEPGreenPort                    | DEPARTMENT OF ENVIRONMENTAL<br>PROTECTION |
| My Applications                 |                                           |
| Administration                  |                                           |
| eWell Security - eWell Security | (3 <sup>t</sup> Launch                    |
| Reporting                       |                                           |
| eWell – eWell                   | Cf Laurch                                 |
|                                 |                                           |

2. Click 'Launch' on eWell Security application. All User enrollments with Pending state are listed.

| User Enrollments |                |           |             |                                             |        |          |
|------------------|----------------|-----------|-------------|---------------------------------------------|--------|----------|
| Application Name | eWell Security |           | • Der       | lignee ID                                   | Select | •        |
| Pending Rejected | Active Revoked |           |             |                                             |        |          |
| User Name        | Date Requested | Full Name | Designee Id | Access Role                                 |        | Reject   |
| XXXXXXXX         | 01/28/2020     | XXXXXX    | XXXXXXX     | <ul> <li>Prepare</li> <li>Submit</li> </ul> |        |          |
|                  |                |           |             | Approve                                     |        | © Reject |
|                  |                |           |             |                                             |        |          |
|                  |                |           |             |                                             |        |          |

3. Click on Active tab. All active enrollments are listed.

| User Enrollments |                |           |             |                   |                        |           |
|------------------|----------------|-----------|-------------|-------------------|------------------------|-----------|
| Application Name | eWell Security |           | • Desig     | anee ID           | Select                 | ۲         |
| Pending Rejected | Active Revoked |           |             |                   |                        |           |
| User Name        | Date Granted   | Full Name | Designee Id | Access Role       | Revoke Complete Access |           |
| XXXXXXX          | 01/28/2020     | XXXXXX    | XXXXXXX     | Prepare<br>Submit |                        | C Revolue |

4. Update Access roles and click update.

5. Access roles are updated and the enrollment record stays on Active tab.

# Rejecting a user's access

After a user completes the enrollment process for eWell, An EFA can access eWell Security application to reject their request.

1. Go to <u>https://www.depgreenport.state.pa.us</u> and login. DEPGreenPort dashboard is displayed.

| r# Home                         | 🍰 User Guide 🛛 🔮 AQ 💄 OGREEFAX 🝷          |
|---------------------------------|-------------------------------------------|
| DEPGreenPort                    | DEPARTMENT OF ENVIRONMENTAL<br>PROTECTION |
| My Applications                 |                                           |
| Administration                  |                                           |
| eWell Security – eWell Security | (C <sup>*</sup> Laurch                    |
| Reporting                       |                                           |
| eWell – eWell                   | C <sup>e</sup> Launch                     |

2. Click 'Launch' on eWell Security application. All User enrollments with Pending state are listed.

| User Enrollments |                |           |             |                                             |        |        |          |
|------------------|----------------|-----------|-------------|---------------------------------------------|--------|--------|----------|
| Application Name | eWell Security |           | • 0         | esignee ID                                  | Select |        | •        |
| Pending Rejected | Active Revoked |           |             |                                             |        |        |          |
| User Name        | Date Requested | Full Name | Designee Id | Access Role                                 |        | Reject |          |
| XXXXXXX          | 01/28/2020     | XXXXXX    | XXXXXXX     | <ul> <li>Prepare</li> <li>Submit</li> </ul> |        |        |          |
|                  |                |           |             | O Approve                                   |        |        | O Reject |
|                  |                |           |             |                                             |        |        |          |
|                  |                |           |             |                                             |        |        |          |

3. Click on 'Reject' on an Enrollment request after entering rejection comments.

| User Enrollments |                |           |             |                                             |        |          |
|------------------|----------------|-----------|-------------|---------------------------------------------|--------|----------|
| Application Name | eWell Security |           | • De        | signee ID                                   | Select | •        |
| Pending Rejected | Active Revoked |           |             |                                             |        |          |
| User Name        | Date Requested | Full Name | Designee Id | Access Role                                 | Reject |          |
| X00000X          | 01/28/2020     | X00000X   | 20000000    | <ul> <li>Prepare</li> <li>Submit</li> </ul> | Test   |          |
|                  |                |           |             | O Approve                                   |        | O Reject |
|                  |                |           |             |                                             |        |          |
|                  |                |           |             |                                             |        |          |

- 4. The access request is rejected, and the record is removed from the Pending requests tab.
- 5. Click on 'Rejected' tab and you can find the rejected request.

| User Enrollments |                |           |             |                                             |         |   |
|------------------|----------------|-----------|-------------|---------------------------------------------|---------|---|
| Application Name | eWell Security |           | • Desi      | gnee ID                                     | Select  | • |
| Pending Rejected | Active Revoked |           |             |                                             |         |   |
| User Name        | Date Rejected  | Full Name | Designee Id | Access Role                                 |         |   |
| XXXXXX           | 01/28/2020     | XXXXXX    | XXXXXX      | <ul> <li>Prepare</li> <li>Submit</li> </ul> | Approve |   |
|                  |                |           |             |                                             |         |   |

## **Reapprove rejected requests**

An EFA can reapprove earlier rejected requests from the rejected tab.

1. Go to https://www.depgreenport.state.pa.us and login. DEPGreenPort dashboard is displayed.

| A Home                          | 📩 User Guide 🕐 FAQ 🚢 OGREEFAX 🝷           |
|---------------------------------|-------------------------------------------|
| DEPGreenPort                    | DEPARTMENT OF ENVIRONMENTAL<br>PROTECTION |
| My Applications                 |                                           |
| Administration                  |                                           |
| eWell Security – eWell Security | (3 <sup>e</sup> Launch                    |
| Reporting                       |                                           |
| eWell – eWell                   | (3 <sup>e</sup> Laurch                    |
|                                 |                                           |

2. Click 'Launch' on eWell Security application. All User enrollments with Pending state are listed.

| User Enrollments |                |           |             |                                             |        |          |
|------------------|----------------|-----------|-------------|---------------------------------------------|--------|----------|
| Application Name | eWell Security |           | • De        | signee ID                                   | Select | •        |
| Pending Rejected | Active Revoked |           |             |                                             |        |          |
| User Name        | Date Requested | Full Name | Designee Id | Access Role                                 | Reject |          |
| XXXXXXX          | 01/28/2020     | XXXXXX    | XXXXXXXX    | <ul> <li>Prepare</li> <li>Submit</li> </ul> |        |          |
|                  |                |           |             | O Approve                                   |        | © Reject |
|                  |                |           |             |                                             |        |          |
|                  |                |           |             |                                             |        |          |

3. Click on 'Rejected' tab. All rejected requests for the OGO number are displayed.

| pplication Name  | eWell Security |           | • De        | signee ID                                   | Select  |  |
|------------------|----------------|-----------|-------------|---------------------------------------------|---------|--|
| Pending Rejected | Active Revoked |           |             |                                             |         |  |
| User Name        | Date Rejected  | Full Name | Designee Id | Access Role                                 |         |  |
| XXXXXXXX         | 01/28/2020     | XXXXXX    | XXXXXXX     | <ul> <li>Prepare</li> <li>Submit</li> </ul> | Approve |  |
|                  |                |           |             |                                             |         |  |
|                  |                |           |             |                                             |         |  |
|                  |                |           |             |                                             |         |  |

4. Click Approve after selecting the required access role.

| User Enrollments |                |           |             |                    |         |   |
|------------------|----------------|-----------|-------------|--------------------|---------|---|
| Application Name | eWell Security |           | • Des       | ignee ID           | Select  | • |
| Pending Rejected | Active Revoked |           |             |                    |         |   |
| User Name        | Date Rejected  | Full Name | Designee Id | Access Role        |         |   |
| XXXXXXX          | 01/28/2020     | XXXXXX    | XXXXXXX     | Prepare     Submit | Approve |   |

5. The Access request is approved, and you can find the request under Active tab.

| Application Name | eWell Security              |           | • Desig     | pnee ID           | \$elect                | •        |
|------------------|-----------------------------|-----------|-------------|-------------------|------------------------|----------|
| Pending Rejected | Active Revoked Date Granted | Full Name | Designee Id | Access Role       | Revoke Complete Access |          |
| XXXXXXX          | 01/28/2020                  | XXXXX     | XXXXXXX     | Prepare<br>Submit |                        | C Revoke |

# **Revoke User's access**

EFAs can revoke active user's access from the security application.

1. Go to <u>https://www.depgreenport.state.pa.us</u> and login. DEPGreenPort dashboard is displayed.

| 😤 Home                          | 📩 User Guide 🛛 PAQ 🚨 OGREEFAX 🔹           |
|---------------------------------|-------------------------------------------|
| DEPGreenPort                    | DEPARTMENT OF ENVIRONMENTAL<br>PROTECTION |
| My Applications                 |                                           |
| Administration                  |                                           |
| eWell Security – eWell Security | (3° Launch                                |
| Reporting                       |                                           |
| eWell – eWell                   | (3° Launch                                |

2. Click 'Launch' on eWell Security application. All User enrollments with Pending state are listed.

| User Enrollments |                |           |             |                                             |        |          |
|------------------|----------------|-----------|-------------|---------------------------------------------|--------|----------|
| Application Name | eWell Security |           | • Desi      | gnee ID                                     | Select | •        |
| Pending Rejected | Active Revoked |           |             |                                             |        |          |
| User Name        | Date Requested | Full Name | Designee Id | Access Role                                 | Reject |          |
| XXXXXXX          | 01/28/2020     | XXXXXX    | XXXXXXX     | <ul> <li>Prepare</li> <li>Submit</li> </ul> |        |          |
|                  |                |           |             | Approve                                     |        | O Reject |
|                  |                |           |             |                                             |        |          |
|                  |                |           |             |                                             |        |          |

#### 3. Click on Active tab.

| Application Name | eWell Security |           | • Desi      | gnee ID        | Select                 |          |
|------------------|----------------|-----------|-------------|----------------|------------------------|----------|
| Pending Rejected | Active Revoked | Full Name | Designee Id | Access Role    | Revoke Complete Access |          |
| XXXXXXX          | 01/28/2020     | XXXXXX    | XXXXXXXX    | Prepare Submit |                        | D Revoke |

4. Click Revoke after entering the revoking reason.

| User Enrollments |                |           |             |                   |        |                        |          |
|------------------|----------------|-----------|-------------|-------------------|--------|------------------------|----------|
| Application Name | eWell Security |           | • Desi      | gnee ID           | Select |                        | •        |
| Pending Rejected | Active Revoked |           |             |                   |        |                        |          |
| User Name        | Date Granted   | Full Name | Designee Id | Access Role       |        | Revoke Complete Access |          |
| XXXXXXXXX        | 01/28/2020     | X00000X   | XXXXXXXXX   | Prepare<br>Submit |        | Test                   |          |
|                  |                |           |             | Of Update         |        |                        | D Revoke |
|                  |                |           |             |                   |        |                        |          |
|                  |                |           |             |                   |        |                        |          |

5. The Access is revoked, and you can find the request under Revoked tab.

| eWell Security |                                                        | • Desi                                                                  | gnee ID                                                                                                    | Select                                                                                                    | •                                                                                                    |
|----------------|--------------------------------------------------------|-------------------------------------------------------------------------|----------------------------------------------------------------------------------------------------|----------------------------------------------------------------------------------------------------|----------------------------------------------------------------------------------------------------|
| Active Revoked |                                                        |                                                                         |                                                                                                    |                                                                                                    |                                                                                                    |
| Date Revoked   | Full Name                                              | Designee Id                                                             | Access Role                                                                                                    |                                                                                                    |                                                                                                    |
| 01/28/2020     | XXXXXX                                                 | XXXXXXX                                                                 | <ul> <li>Prepare</li> <li>Submit</li> </ul>                                                                                                    | Reinstate                                                                                                    |                                                                                                    |
|                |                                                        |                                                                         |                                                                                                    |                                                                                                    |                                                                                                    |
|                |                                                        |                                                                         |                                                                                                    |                                                                                                    |                                                                                                    |
|                |                                                        |                                                                         |                                                                                                    |                                                                                                    |                                                                                                    |
|                | reWell Security Active Revoked Date Revoked 01/28/2020 | etWell Security Active Revoked Date Revoked Full Name 01/28/2020 XXXXXX | eWell Security         Designee           Active         Revoked         Full Name         Designee         Id           01/28/2020         XXXXXX         XXXXXXX | etWell Security     Designee ID       Active     Revoked       Date Revoked     Full Name     Designee Id       01/28/2020     XXXXXX     XXXXXXX | eWell Security     Designee ID     Select       Active     Revoked     Full Name     Designee Id     Access Role       01/28/2020     XXXXXX     XXXXXX     Prepare     Submit |

# Reinstating user's access

EFAs can reinstate user's access that was revoked earlier.

1. Go to https://www.depgreenport.state.pa.us and login. DEPGreenPort dashboard is displayed.

| The second second secon | user Guide Vivia Concerno.                |
|----------------------------------------------------------------------------------------------------|-------------------------------------------|
| DEPGreenPort                                                                                                    | DEPARTMENT OF ENVIRONMENTAL<br>PROTECTION |
| My Applications                                                                                                    |                                           |
| Administration                                                                                                    |                                           |
| eWell Security – eWell Security                                                                                                    | (3 <sup>t</sup> launch                    |
| Reporting                                                                                                    |                                           |
| eWell – eWell                                                                                                    | C <sup>e</sup> Launch                     |
|                                                                                                    |                                           |

2. Click 'Launch' on eWell Security application. All User enrollments with Pending state are listed.

| User Enrollments |                |           |             |                                             |        |          |
|------------------|----------------|-----------|-------------|---------------------------------------------|--------|----------|
| Application Name | eWell Security |           | Designee ID |                                             | Select | •        |
| Pending Rejected | Active Revoked |           |             |                                             |        |          |
| User Name        | Date Requested | Full Name | Designee Id | Access Role                                 | Reject |          |
| XXXXXX           | 01/28/2020     | XXXXXX    | XXXXXXX     | <ul> <li>Prepare</li> <li>Submit</li> </ul> |        |          |
|                  |                |           |             | Approve                                     |        | © Reject |
|                  |                |           |             |                                             |        |          |

3. Click on 'Revoked' tab. All Revoked requests for the OGO number are displayed.

| User Enrollments |                |           |             |                                             |             |   |  |  |
|------------------|----------------|-----------|-------------|---------------------------------------------|-------------|---|--|--|
| Application Name | eWell Security |           | Designee ID |                                             | Select      | • |  |  |
| Pending Rejected | Active Revoked |           |             |                                             |             |   |  |  |
| User Name        | Date Revoked   | Full Name | Designee Id | Access Role                                 |             |   |  |  |
| XXXXXXXX         | 01/28/2020     | XXXXXX    | XXXXXXX     | <ul> <li>Prepare</li> <li>Submit</li> </ul> | C Reinstate |   |  |  |

4. Click Reinstate after selecting Access Roles.

| User Enrollments |                |           |             |                                             |           |   |  |  |
|------------------|----------------|-----------|-------------|---------------------------------------------|-----------|---|--|--|
| Application Name | eWell Security |           | Designee ID |                                             | Select    | • |  |  |
| Pending Rejected | Active Revoked |           |             |                                             |           |   |  |  |
| User Name        | Date Revoked   | Full Name | Designee Id | Access Role                                 |           |   |  |  |
| XXXXXXXX         | 01/28/2020     | XXXXXX    | XXXXXX      | <ul> <li>Prepare</li> <li>Submit</li> </ul> | Reinstate |   |  |  |

5. The Access is reinstated, and you can find the request under Active tab.

| User Enrollments |                |           |             |                                 |                        |          |
|------------------|----------------|-----------|-------------|---------------------------------|------------------------|----------|
| Application Name | eWell Security |           | Designee ID |                                 | Select                 | •        |
| Pending Rejected | Active Revoked |           |             |                                 |                        |          |
| User Name        | Date Granted   | Full Name | Designee Id | Access Role                     | Revoke Complete Access |          |
| XXXXXXXX         | 01/28/2020     | XXXXXX    | XXXXXXX     | Prepare<br>Submit<br>(2) Update |                        | O Revoke |